## **QUICK GUIDE**

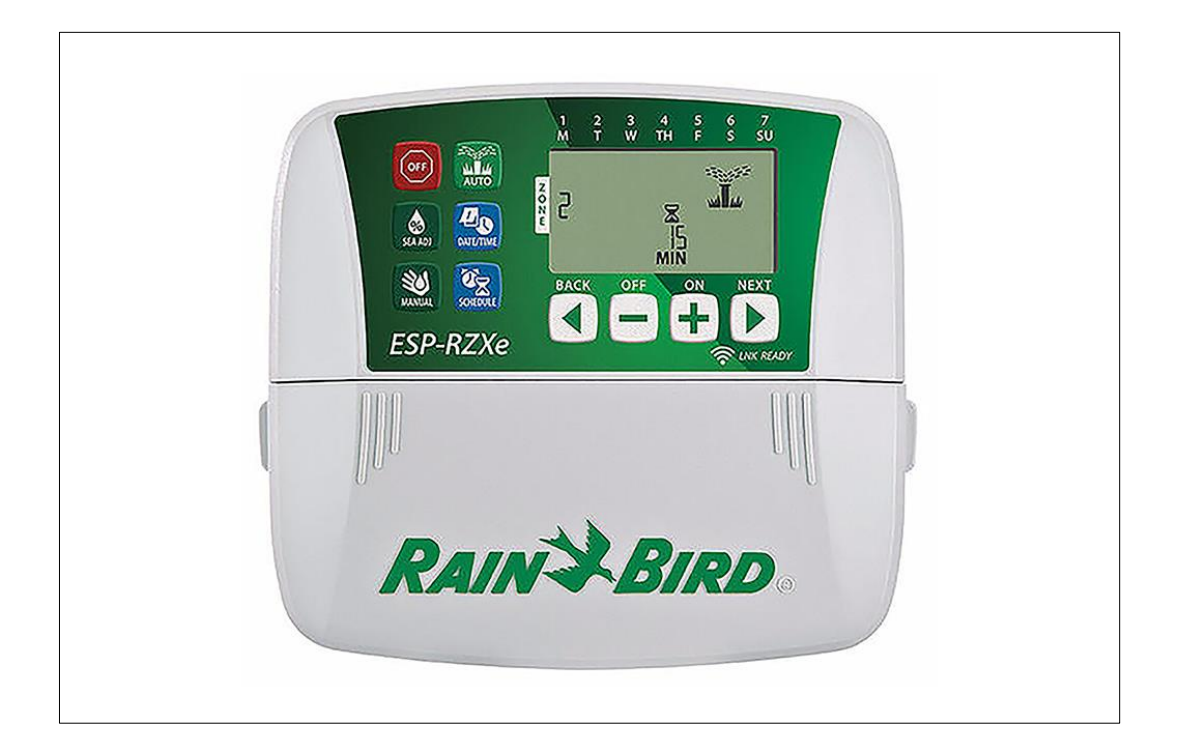

RAINBIRD styreboks ESP-RZXe Varenr 90 64 603

## **OVERBLIK OVER FUNKTIONER**

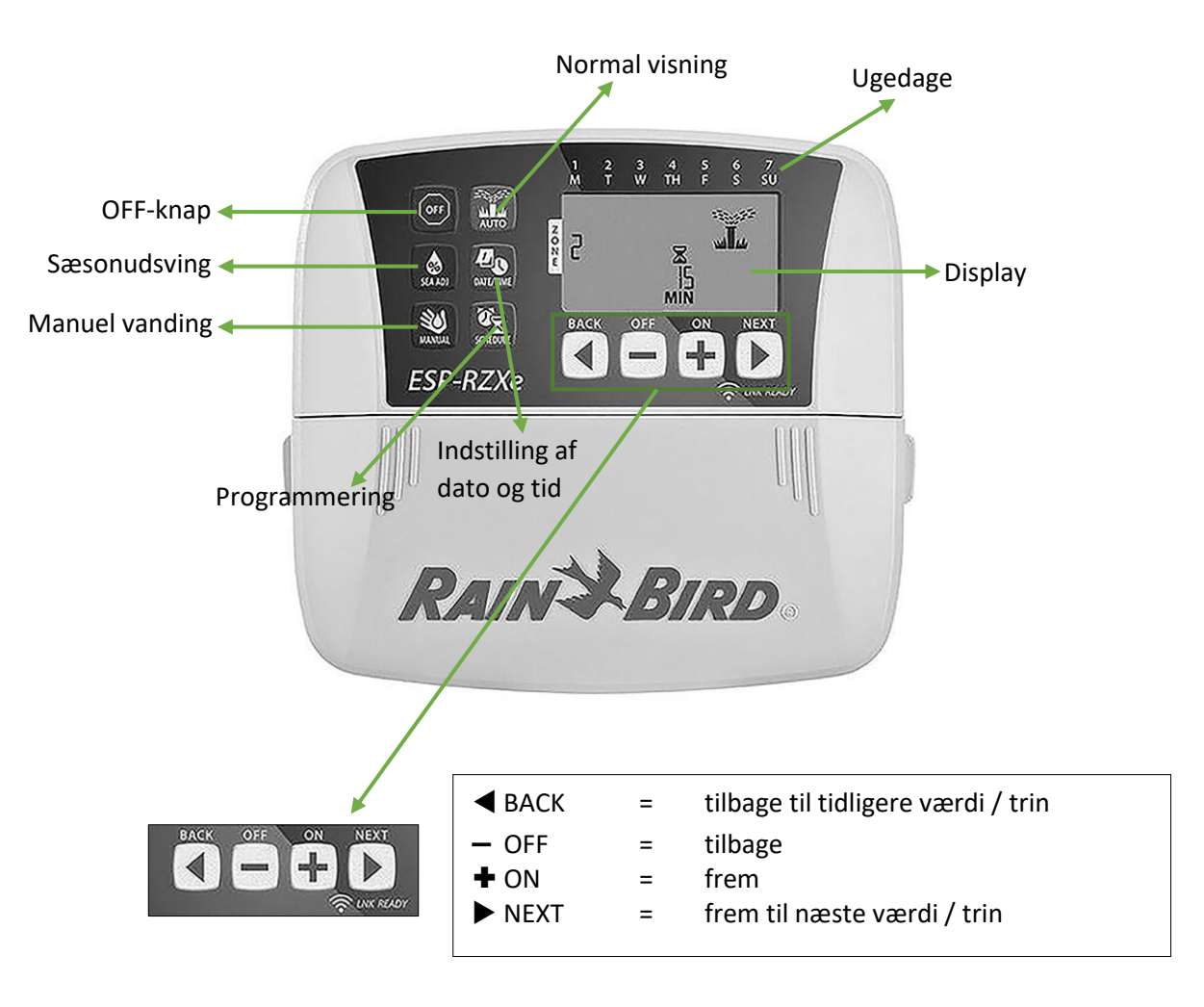

**AUTO** - Ved tryk på knappen AUTO får du vist standard visning. Knappen bruges når du vil vende tilbage til normal visning fra en anden funktion. Mens du vander vises flg. i displayet:

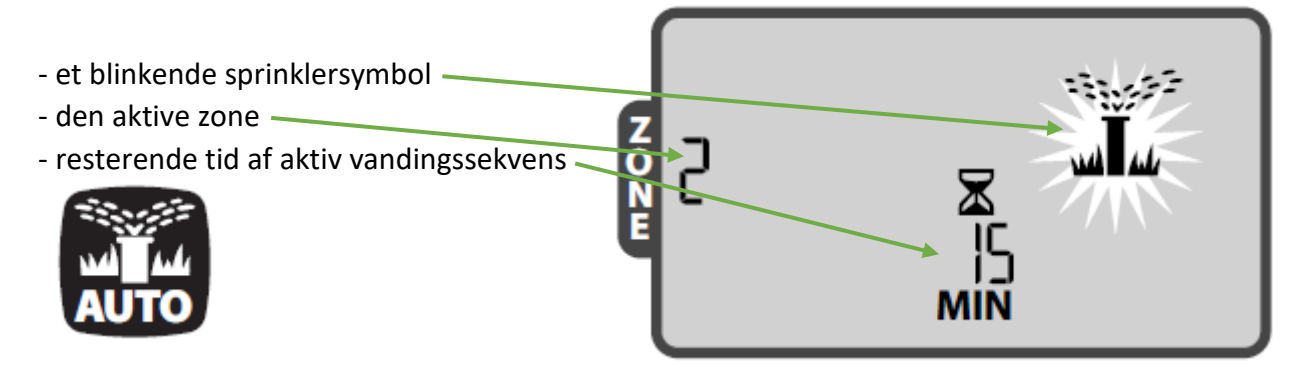

**DATO / TID** indstilles til aktuel dato og klokkeslæt ved at trykke på knappen DATE/TIME, og herefter + eller – for at justere frem og tilbage. Når du har fundet den korrekte måned (f.eks. 11 for november), trykker du på NEXT for at komme til den næste værdi (dato).

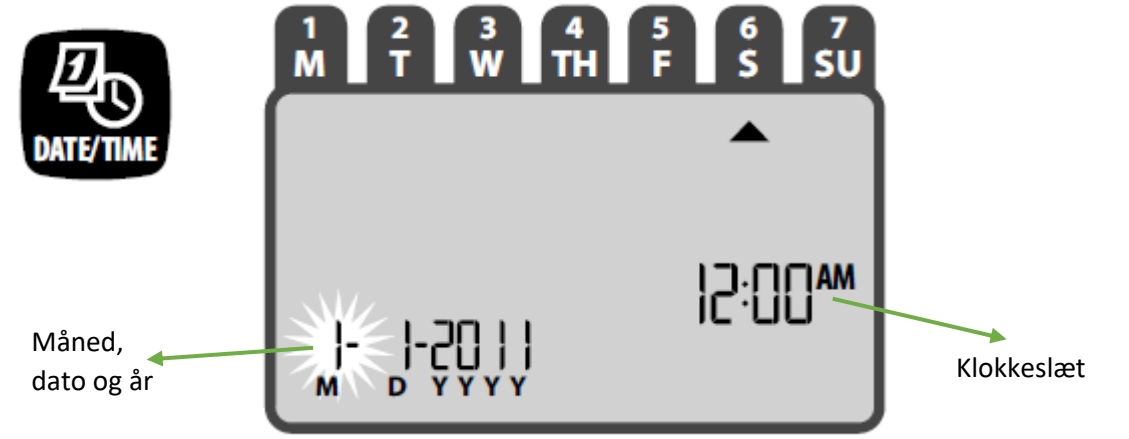

**ZONE PROGRAMMERING** – Tryk på knappen SCHEDULE (= planlæg) for at programmere de forskellige zoner. Med styreboksen her kan du max. programmere 8 zoner. Efter tryk på SCHEDULE følges disse 4 trin:

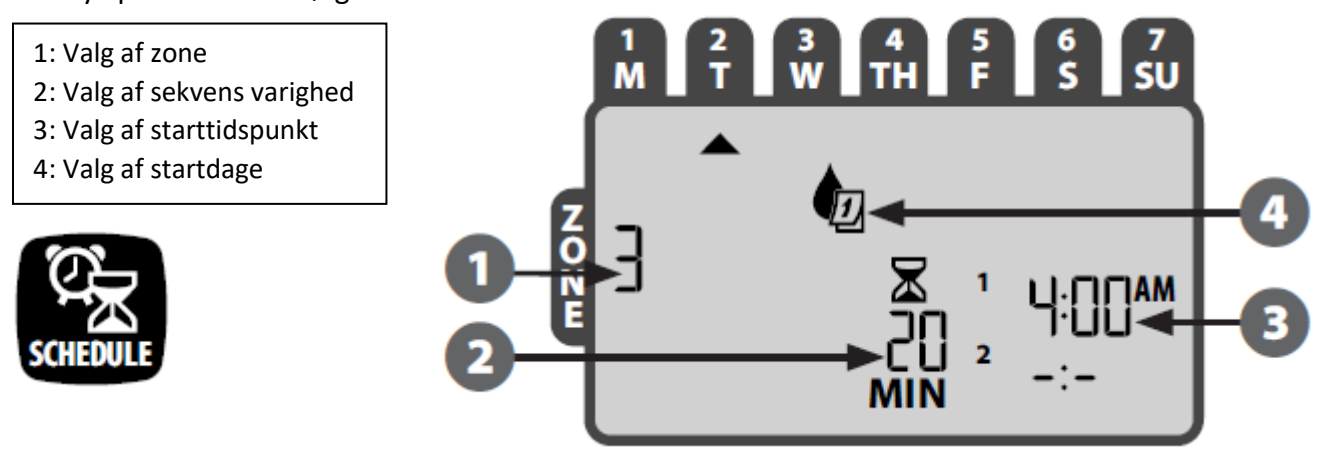

P. Lindberg A/S Sdr. Ringvej 1 DK – 6600 Vejen 1: VALG AF ZONE - Vælg ZONE ved at trykke på + eller -. Når den ønskede zone vises i displayet, så tryk på NEXT (næste)

**2: VALG AF SEKVENS VARIGHED** - Vælg antal minutter, der skal vandes, ved at trykke på + eller -. Når det ønskede antal minutter vises i displayet, så tryk på NEXT (næste)

**3: VALG AF STARTTIDSPUNKT** - Vælg starttidspunkt ved at trykke på + eller -. Når det ønskede tidspunkt vises i displayet, så tryk på NEXT (næste)

Gentag trin 1 – 3 hvis du ønsker at planlægge mere end én vanding for den zone, du har valgt

**BEMÆRK**: Hvis du trykker på NEXT (næste) med symbolet **– 2 –** (OFF), der blinker i displayet, vil det gøre, at du kommer til trin 4 **BEMÆRK**: Starttidspunkter gemmes automatisk

BEMÆRK: Starttidspunkter gemmes automatisk

**4: VALG AF STARTDAGE** - Tryk på + eller - for at vælge en af 4 muligheder; brugerdefineret, vanding på ulige dage (1, 3, 5 osv.), vanding på lige dage (2, 4, 6 osv.), vanding i intervaller (f.eks. hver 3. dag)

**4a: BRUGERDEFINERET** – tryk på + eller – for at vælge og tryk så på NEXT (næste). Tryk på ON for at aktivere eller OFF for at deaktivere den

ugedag, der blinker i displayet (SELECTION DAY). Markøren rykker herefter automatisk hen til den næste ugedag. Gentag for hver ugedag, som du ønsker det

**4b: ULIGE DAGE** – tryk på + eller – for at vælge **1,3,5...29** og tryk derefter på NEXT (næste)

**4c: LIGE DAGE** – tryk på + eller – for at vælge

**4d: INTERVAL** – tryk på + eller – for at vælge ønskede interval ved at bruge + og -, og tryk

er – for at vælge er vælge og tryk derefter på NEXT (næste). Vælg det ge + og -, og tryk

derefter på NEXT (næste) igen. Vælg til sidst startdatoen for intervallet ved at bruge + og - Afslut med NEXT (næste). **GENTAG** trin 1 - 4 for resten af zonerne

## MANUEL VANDING

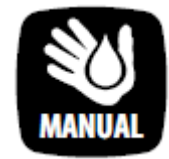

Start vanding med det samme ved at trykke på knappen MANUAL. Tryk på + eller – for at vælge alle zoner eller en enkelt zone, og tryk derefter på NEXT (næste). Brug + og – for at vælge ønsket antal minutter for vanding, og afslut med tryk på NEXT (næste) for at starte med at vande

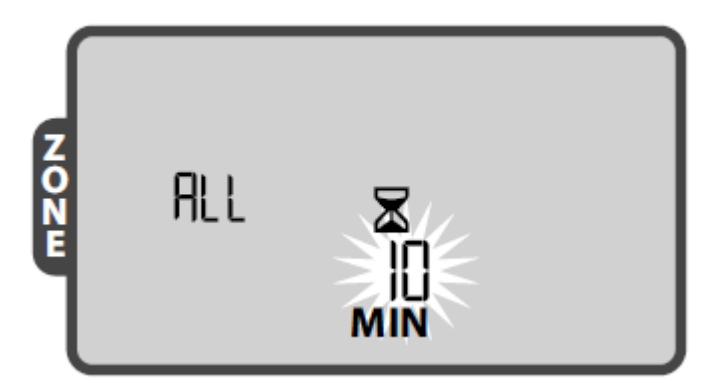

2,4,6...30 og tryk derefter på NEXT (næste)

Kontakt Tlf, Salg 7021 2626 Tlf, Teknik 7696 2326 P. Lindberg A/S Sdr. Ringvej 1 DK – 6600 Vejen Quick guide 9064603 V1 www.p-lindberg.dk e-mail: salg@p-lindberg.dk **BEMÆRK**: Manual vanding er kun mulig, hvis der er et starttidspunkt, og hvis der er angivet ønsket antal minutter for vanding. ALL kommer kun frem som en mulighed hvis der er programmeret vandingstider og starttid på mere end en station under punktet SCHEDULE. **BEMÆRK**: For at stoppe den manuelle vanding, trykkes på OFF, og herefter AUTO for at vende tilbage til normal visning

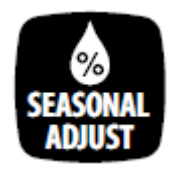

**SÆSONUDSVING.** Du har mulighed for at tage højde for sæson, så du beholder din zone programmering, men med enten en procentmæssig forøgelse eller en procentmæssig reduktion af det antal minutter, der vandes. Tryk på knappen SEASONAL ADJUST (sæsonudsving). Brug + eller – for enten at øge antal minutter der vandes, eller reducere antal minutter, der vandes. **BEMÆRK**: Justeringen er i

procenter, ikke minutter eller liter, og gælder for alle zoner

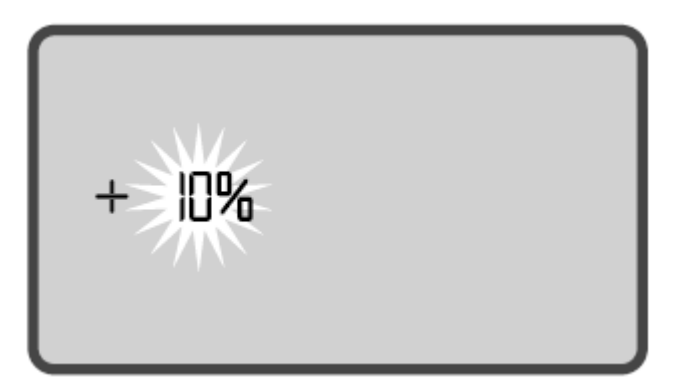

## OFF

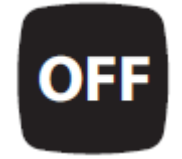

Hvis du trykker på knappen OFF, stopper al vanding øjeblikkeligt. Står displayet i OFF-position, er der ingen programmerede vandinger, der kan starte. Programmeringerne er gemt i styreboksen, selvom den står i OFF-position, og selvom strømmen afbrydes. For at vende tilbage til normal funktion, tryk på AUTO.

Husk at sætte 2 x AAA-batterier i styreboksen, så dato og tid gemmes, også under strømafbrydelser.